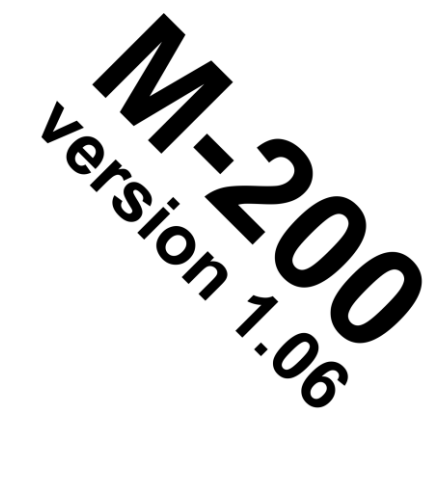

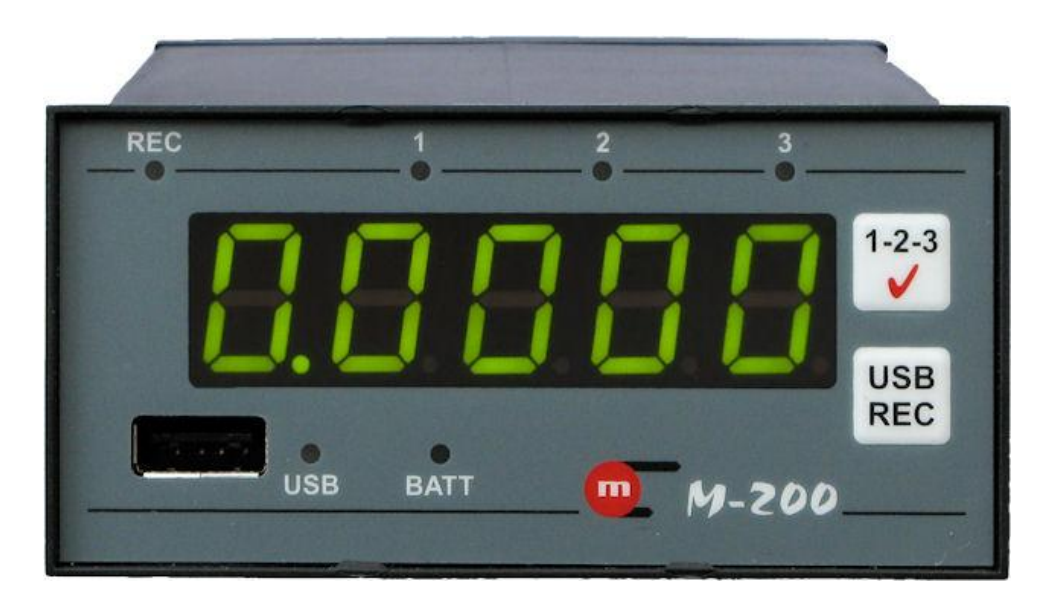

# **M-200**

# Data recorder

# **USER'S MANUAL**

Version: 2012-07-09

The User's Manual is available also on CD-ROM.

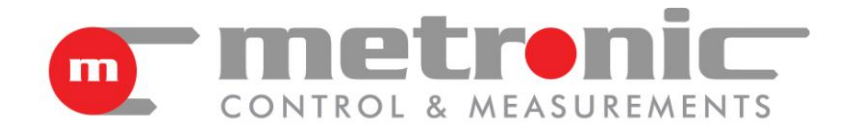

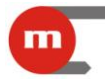

#### **Safety Information**

Read manual thoroughly before use to ensure safe installation and use of the recorder.

Incorrect installation of the recorder may cause serious injury or death.

The recorder has been manufactured according to the requirements of relevant EU directives.

The recorder must not be installed in explosive environments.

#### Information from the Manufacturer

The Manufacturer reserves the right to modify some of the functions of the device.

# CE

The device is compliant with EMC requirements (electromagnetic compatibility of industrial devices), according to Directive 2004/108/EEC.

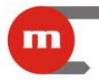

# TABLE OF CONTENT

| 1 | Re  | cord  | ler Functions                                              | 5  |
|---|-----|-------|------------------------------------------------------------|----|
|   | 1.1 | Inte  | ended Use of Device                                        | 5  |
|   | 1.2 | De    | vice Versions                                              | 5  |
|   | 1.3 | Тур   | es of Measurement Inputs                                   | 5  |
|   | 1.4 | Dis   | play, Indication LEDs, Function Buttons                    | 5  |
|   | 1.4 | 1.1   | Display                                                    | 5  |
|   | 1.4 | 1.2   | LEDs                                                       | 6  |
|   | 1.4 | 1.3   | Function Buttons                                           | 6  |
|   | 1.5 | Ala   | rm and Control Functions                                   | 7  |
|   | 1.6 | Red   | cording Measurement Results                                | 7  |
|   | 1.6 | 6.1   | Copying Data to Mass Storage Device                        | 7  |
|   | 1.6 | 6.2   | Controlling Recording Function from Device Keyboard        | 8  |
|   | 1.7 | Ope   | eration in a Computer-based Measurement and Control System | 8  |
|   | 1.7 | 7.1   | WWW Server                                                 | 8  |
|   | 1.8 | De    | vice – Printer Interaction                                 | 9  |
|   | 1.9 | Red   | corder Software Update                                     | 10 |
| 2 | As  | seml  | bly and Connection                                         | 11 |
|   | 2.1 | Me    | chanical Assembly                                          | 11 |
|   | 2.2 | Ele   | ctrical Installation of Recorder                           | 11 |
|   | 2.2 | 2.1   | Power Connection                                           | 11 |
|   | 2.2 | 2.2   | Connecting Transducers to Analogue Inputs                  | 12 |
|   | 2.2 | 2.3   | Connecting Transducers to PULS-type Inputs                 | 13 |
|   | 2.2 | 2.4   | Connecting Receivers to Binary Outputs                     | 14 |
|   | 2.2 | 2.5   | Connecting RS485 Data Transmission Line (Only M-200-0)     | 14 |
|   | 2.2 | 2.6   | Connecting Printer to RS232 Port (Only M-200-1)            | 14 |
|   | 2.2 | 2.7   | USB Port                                                   | 14 |
|   | 2.2 | 2.8   | Ethernet Port                                              | 14 |
|   | 2.3 | Cor   | nfiguration of Jumpers Inside the Device                   | 14 |
|   | 2.3 | 3.1   | Configuring Jumpers for Analogue Inputs                    | 15 |
|   | 2.3 | 3.2   | Configuring Jumpers for PULS-type Inputs                   | 16 |
|   | 2.3 | 3.3   | Configuring Jumpers for RS485 Busbar Termination           | 16 |
| 3 | Se  | tting | S                                                          | 18 |
|   | 3.1 | Pro   | gramming Settings                                          | 19 |

# **M-200**

|   | 3.1 | .1     | Global Settings                                         | 20 |
|---|-----|--------|---------------------------------------------------------|----|
|   | 3.1 | .2     | Relay Output (RL) Settings                              | 21 |
|   | 3.1 | .3     | RS485 Port Settings                                     | 22 |
|   | 3.1 | .4     | RS232 Port Settings and Interaction with Printer        | 22 |
|   | 3.1 | .5     | Ethernet Port Settings                                  | 23 |
|   | 3.1 | .6     | Settings of Measurement Inputs                          | 23 |
|   | 3.1 | .7     | Alarm and Control Thresholds                            | 29 |
|   | 3.1 | .8     | Recording Function Settings                             | 29 |
|   | 3.1 | .9     | Programming the Device                                  | 30 |
|   | 3.2 | Set    | tting Device Date and Time                              | 31 |
| 4 | Ме  | asu    | rement Result Readout Test                              | 32 |
| 5 | Pro | ogra   | mming Device Using USB Memory                           | 33 |
| 6 | Teo | chnie  | cal Data                                                | 34 |
| 7 | Eq  | uipn   | nent and Accessories                                    | 38 |
|   | 7.1 | Bas    | sic Components                                          | 38 |
|   | 7.2 | Aco    | cessories                                               | 38 |
| 8 | En  | tity L | _aunching the Product on the EU Market                  | 39 |
| 9 | Мс  | dbu    | s RTU / Modbus TCP Transmission Protocol 🤕              | 41 |
|   | 9.1 | Sei    | rial transmission parameters for Modbus RTU             | 41 |
|   | 9.2 | Eth    | ernet Port Settings for Modbus TCP                      | 41 |
|   | 9.3 | Rea    | ading and Saving Device Settings                        | 42 |
|   | 9.3 | 3.1    | Function 03 – Read Holding Registers                    | 42 |
|   | 9.3 | 3.2    | Function 06 – Write Single Register                     | 42 |
|   | 9.3 | 3.3    | Function 16 – Write Multiple Registers                  | 42 |
|   | 9.3 | 8.4    | Map of Registers for Reading / Saving Device Parameters | 43 |
|   | 9.4 | Rea    | adout of Current Results                                | 43 |
|   | 9.4 | .1     | Function 04 – Read Input Registers                      | 43 |
|   | 9.4 | .2     | Map of Registers for Reading Current Results            | 44 |
|   | 9.5 | Dia    | ignostic Command                                        | 44 |
|   |     | _      | ~                                                       |    |

m

Sections of this manual marked with the symbol are available only in the manual found on the CD-ROM supplied with the recorder.

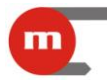

#### **1** Recorder Functions

#### 1.1 Intended Use of Device

The M-200 recorder may be used as a self-contained measuring device or as a component of an industrial measuring system. The supply voltage for the device is 24V AC/DC. The case enables installation in measurement cabinets.

#### 1.2 Device Versions

The device is available in two versions:

- M-200-0 device equipped with RS485 communication port;
- *M-200-1* device equipped with RS232 port for Mini PLUS printer support.

#### 1.3 Types of Measurement Inputs

The device is equipped with three measurement inputs: two analogue inputs and one PLUS-type input.

The analogue inputs allow connection to the following sensors/transducers:

- RTD (2-, 3- or 4-wire connection, Pt100, Pt200, Pt500, Pt1000),
- thermocouples (type R, S, B, J, T, E, K, N),
- transducers with -10V ÷ +10V voltage output,
- transducers with  $0k\Omega \div 5k\Omega$  resistance output, (2-, 3- or 4 wire connection),
- transducers with 0/4-20mA current loop output.

#### Please note

For sensors/transducers requiring 3- or 4-wire connections, you can connect only one transducer.

#### Please note

For sensors/transducers requiring 2-wire connections, the input system layout enables simultaneous connection of two transducers.

#### Please note

Cold junction temperature compensation of thermocouples is achieved automatically through an internal temperature sensor.

The PULS-type input may be used for connecting transducers with passive contacttype or OC transistor-type pulse outputs with frequencies between 0.001Hz and 10kHz.

#### 1.4 Display, Indication LEDs, Function Buttons

#### 1.4.1 Display

The device is equipped with a 5-digit LED display with three display colour options: green, orange, red. The display shows measurement results for each input as well as date and time information. Separate display colours may be configured for each measurement input. The colour will change when the alarm threshold assigned to the input is exceeded. The date and time are displayed in green. For details on how to configure display colours, refer to chapters 3.1.5 and 3.1.6.

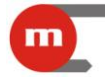

### 1.4.2 LEDs

The device is equipped with 6 indication LEDs:

- REC used for data recording function,
- USB used for USB port and data exchange between recorder and flash storage device,
- BATT not used,
- 1, 2, 3 LEDs used for indicating which input is currently displaying values.

| LED     | Meaning                                                                                                    | Indication process                                                                 |
|---------|----------------------------------------------------------------------------------------------------|------------------------------------------------------------------------------------|
|         | recording function off                                                                                            | LED is off                                                                         |
| REC     | recording function on                                                                                             | green light; flashing in orange indicates that another data record is being stored |
|         | archive error                                                                                                    | red light flashes                                                                  |
|         | no flash storage device in USB port or recorder<br>unable to detect flash storage device plugged into<br>USB port | LED is off                                                                         |
| USB     | flash storage device in USB port                                                                                  | green light                                                                        |
|         | data exchange between recorder and flash storage device in progress                                               | orange light                                                                       |
| 1, 2, 3 | value from channel 1, 2 or 3 is currently being displayed                                                         | appropriate LED lights up green                                                    |
|         | date or time displayed                                                                                            | all LEDs off                                                                       |

#### Please note

Never remove the flash storage device from the USB port when moving data between recorder and flash storage device. Data may be lost.

#### **1.4.3 Function Buttons**

The device has two buttons on the front plate

- 1-2-3,
- USB REC

and one button on the back of the case: REC.

| Button  | Function                                                                                                    |
|---------|----------------------------------------------------------------------------------------------------|
|         | Short press displays the next value (disabled channels are not displayed): IN1 $\rightarrow$ IN2 $\rightarrow$ IN3 $\rightarrow$ time $\rightarrow$ date (day and month) $\rightarrow$ date (year).                                                        |
| 1-2-3   | Pressing and holding (until a sound is heard) automatically shows successive measurement values (disabled channels are not displayed): $IN1 \rightarrow IN2 \rightarrow IN3$ ; if no channel is active, the time is displayed.                             |
|         | If an alarm threshold is exceeded, a single press will confirm by how much: the first press confirms alarms assigned to RL1 output (if applicable); a second press confirms alarms assigned to RL2 output (if applicable).                                 |
|         | If no flash storage device is plugged into the USB port, pressing and holding the button (until a confirmation sound is heard) will enable/disable recording (controlling data recording function through this device may be disabled. See chapter 3.1.8). |
| USB/REC | If no flash storage device is plugged into the USB port, a single press will start/stop printing (M-200-1 only).                                                                                                    |
|         | If a flash storage device is plugged into the USB port, a single press will start copying the archive (see chapter 3.1.6).                                                                                                    |
|         | If a flash storage device is plugged into the port, press and hold the button (until a confirmation sound                                                                                                    |

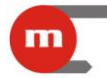

is heard) to programme the device with settings stored in the flash storage device (see chapter 5) and install new firmware (see chapter 1.6.1).

If no flash storage device is plugged into the USB port, press and hold the button (until a confirmation sound is heard) to enable/disable recording.

**REC** If a flash storage device is plugged into the USB port, a single press will start copying the archive (see chapter 1.6.1).

If a flash storage device is plugged into the port, press and hold the button (until a confirmation sound is heard) to programme the device with settings stored in the flash storage device (see chapter 5) and install new firmware (see chapter 1.8).

#### 1.5 Alarm and Control Functions

Two alarm and control thresholds may be set per channel (input). Each threshold may be configured as:

- high exceeded when value rises above the set limit,
- low exceeded when value falls below the set limit.

Alarm level and hysteresis are set separately for each threshold. Excess may be assigned to one of two output relays. It may also cause the recording frequency or the result display colour to change.

Each output relay operates in two modes:

- alarm mode causes relay activation (constant or periodical). Return occurs upon confirmation of excess with the 1-2-3 button on the face plate;
- control mode enables simple on/off control.

#### 1.6 Recording Measurement Results

Results are stored in the 2GB internal memory of the device. Recording frequency may be adjusted in steps of 1 s - 1 h. Two recording speeds may be defined (speed II is activated when the set alarm and control thresholds are exceeded).

#### 1.6.1 Copying Data to Mass Storage Device

Depending on the settings, data may be copied to a flash storage device as files containing either daily or monthly data. The device will assign a unique name to each file: *IDyymmdd.dat*, where:

- *ID* device ID; allows files created by different devices to be distinguished;
- *yymmdd* the date of the last record in the file, yy year, mm month, dd day.

To copy data, plug a flash storage device into the USB port. If the USB LED lights up green, the device has detected the memory. The display will show the text from Fig. 1.1, where -00 is the file number.

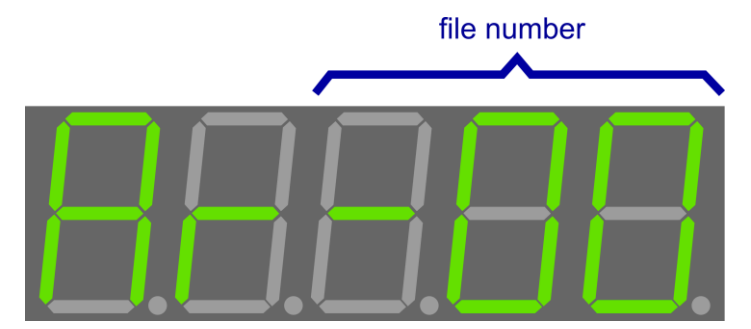

Fig. 1.1 Device display when a flash storage device is plugged into the USB port

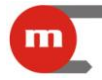

Pressing the USB REC button will copy the file to the root folder of the flash storage device. While copying, the USB LED lights up orange. The bar on the display will start to fill up, indicating progress.

#### Please note

Pressing and holding the USB REC button may cause the device to be programmed with new settings (see chapter 5 for details) or new firmware to be installed (see chapter 1.8 for details).

#### Please note

Never remove the flash storage device from the USB port when moving data between recorder and flash storage device or data may be lost.

When the system has copied file number -xx, the USB LED lights up green and the system indicates it is ready to copy an older file by displaying the text shown in Fig. 1.1, where the archive number is.

When copying is complete, remove the flash storage device from the USB port, making sure beforehand that the USB LED is not orange.

#### Example:

If the device is configured to copy data in monthly files, in order to copy last month's data the current month's data (data batch no. -00) must be copied before copying the older file (data batch no. -00). If the device was configured to copy data in daily files, copying last month's data would require multiple presses of the USB REC button, which may be inconvenient and in which case the device settings may be changed.

#### **1.6.2 Controlling Recording Function from Device Keyboard**

The recording function may only be controlled from the keyboard if no flash storage device is plugged into the USB port. Pressing and holding either the USB REC button (on face plate) or REC button (on back plate) enables/disables recording. Note that the USB REC button may be blocked (see chapter 3.1.8).

#### 1.7 Operation in a Computer-based Measurement and Control System

The device is equipped with the following communication ports which are independent of one another:

- RS485 with Modbus RTU protocol (version M-200-0 only),
- Ethernet port with Modbus TCP protocol and WWW server.

For details on Modbus RTU and Modbus TCP protocols (available functions, maps of registers), please see chapter 9.

#### 1.7.1 WWW Server

To interface with the WWW server of the device, use a standard Internet browser. Enter the IP address of the device in the browser address bar. The WWW server enables current results to be viewed and archived data to be downloaded from the device. The website should be correctly displayed in Internet Explorer, Mozilla Firefox, Chrome, Opera and Safari browsers (slight differences in website appearance may occur).

|                                                                             |                                                                                                    |                |          | <b>M-2</b> | 00     |
|-----------------------------------------------------------------------------|----------------------------------------------------------------------------------------------------|----------------|----------|------------|--------|
| <ul> <li>C METRONIC APARATURA K ×</li> <li>← → C ③ 192.168.2.200</li> </ul> |                                                                                                    |                |          | ר<br>גי    | ×<br>3 |
| M-200                                                                       | Testowy Jakub                                                                                                |                |          |            |        |
| MENO                                                                        | IN 1:                                                                                                    | 45.445         |          |            |        |
|                                                                             | IN 2:                                                                                                    | 562.545        |          |            |        |
|                                                                             | IN 3:                                                                                                    | 0.000          |          |            |        |
|                                                                             | Internal Tempera                                                                                             | ature: 29.407  |          |            |        |
| Download                                                                    | archives:                                                                                                    |                |          |            |        |
| From: 2012<br><< Ju<br>Mo Tu W<br>4 5 6<br>11 12 11<br>18 19 21<br>25 26 21 | -06-09<br>ine 2012 >><br>'e Th Fr Sa Su<br>1 2 3<br>7 8 9 10<br>3 14 15 16 17<br>0 21 22 23 24<br>7 28 29 30 | To: 2012-07-09 | Download |            |        |

Fig. 1.2 WWW Server

#### **1.8 Device – Printer Interaction**

Version M-200-1 is equipped with an RS232 port to connect with printers (for printout configuration, see chapter 3.1.4).

Press USB/REC to print data. Printing will continue until USB/REC is pressed again.

| M-200 v1.06 12170002 |               |     |
|----------------------|---------------|-----|
| TEST NAGLOWKA        |               |     |
| METRONIC AKP Krakov  |               |     |
| ul. WybicKiego 7     |               |     |
| 2012-06-11 15:20:00  | 39.803 996.82 | ROZ |
| 2012-06-11 15:19:30  | 20.088 996.82 | R07 |
| 2012-06-11 15:19:00  | 22.616 996.82 | R07 |
| 2012-06-11 15:18:30  | 26.029 996.81 | ROZ |
| 2012-06-11 15:18:00  | 30.635 996.81 | ROZ |
| 2012-06-11 15:17:30  | 36.848 996.81 | ROZ |
| 2012-06-11 15:17:00  | 45.228 996.81 | R07 |
| 2012-06-11 15:16:30  | 56.535 996.81 | R07 |
| 2012-06-11 15:16:00  | 71.789 996.81 | ROZ |
| 2012-06-11 15:15:30  | 89.769 996.81 | ROZ |
| 2012-06-11 15:15:00  | 86.171 996.81 | ROZ |
| 2012-06-11 15:14:30  | 81.316 996.81 | ROZ |
| 2012-06-11 15:14:00  | 74.768 996.80 | ROZ |

Fig. 1.3 Example printout

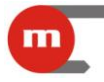

#### 1.9 **Recorder Software Update**

Current version of device software:

- is shown on the display immediately after the device is powered on,
- may also be checked by using the M-200.exe software (see chapter 3.1.1),
- is displayed by the WWW server of the device (see chapter 1.7.1), The firmware version is also indicated on the device tag.

A flash storage device is needed to install new firmware. Copy the software file to the flash storage device root folder and plug into the device's USB port. Next, press and hold (until a sound is heard) the USB REC button to start installing the new software (the USB LED lights up orange). After completing firmware installation, the device will restart.

#### Please note

Releasing the USB REC button too early will cause the device to start copying recorded data. See chapter 1.6.1 for details.

#### Please note

Never remove the flash storage device from the USB port when moving data between recorder and flash storage device or data may be lost.

If the root folder also contains a settings file (m200.par, see chapter 5), the device will first apply the new settings before installing the firmware.

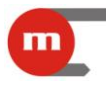

### 2 Assembly and Connection

#### 2.1 Mechanical Assembly

The device's case is suited for panel mounting.

Case dimensions (W x H x L): 96mm X 48mm X 100mm.

Dimensions of panel cut-out (W x H):  $92^{+08}$ mm x  $45^{+0.6}$ mm.

In order to ensure easy installation of electrical connections, an extra space of ca. 30 mm left behind the device is recommended.

#### Please note

The recorder should not exposed to direct heat generated by other equipment.

#### **Please note**

When assembled, the operating device should not be subjected to interference from other components (contacts, power relays, inverters).

#### 2.2 Electrical Installation of Recorder

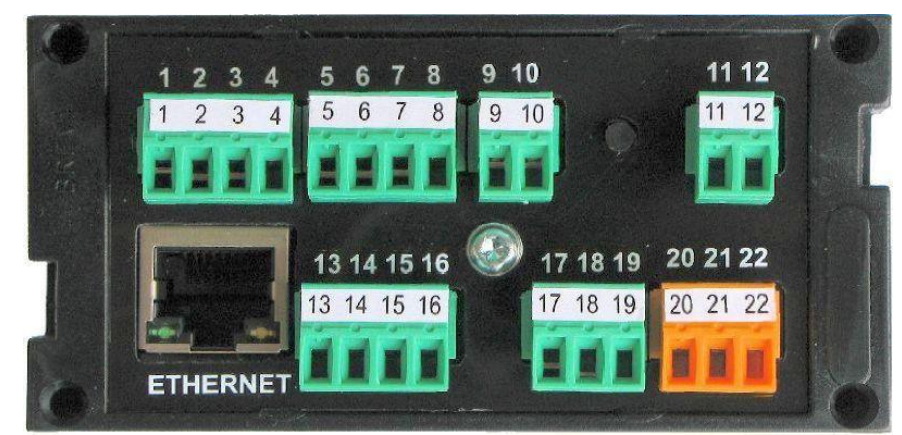

Fig. 2.1 Back plate of M-200

All electric circuits lead out to screw terminal blocks that enable connection of 1.5mm<sup>2</sup> wires.

#### 2.2.1 Power Connection

The recorder may be supplied with:

- direct current: 10VDC ÷ 30VDC,
- alternating current: 24VAC, +5% / -20%.

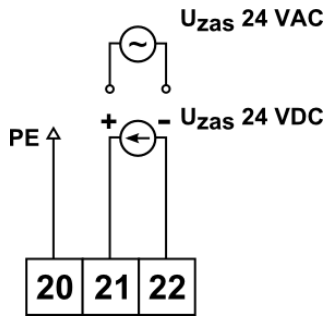

Fig. 2.2 Power connection

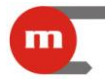

It is recommended that the terminal is connected marked PE to the ground potential terminal block of the measurement cabinet.

If supplying the device with direct current, the polarity of supply voltage is not critical, however connection as shown in Fig. 2.2 is recommended.

The recorder is equipped with a polymer fuse that cuts the supply circuit in case of failure. When the failure is rectified, the fuse will return to its normal state in a few minutes.

#### 2.2.2 Connecting Transducers to Analogue Inputs

#### **Please note**

Connecting certain types of sensors or transducers may require jumpers inside the device to be switched. For details, see chapter 2.3.

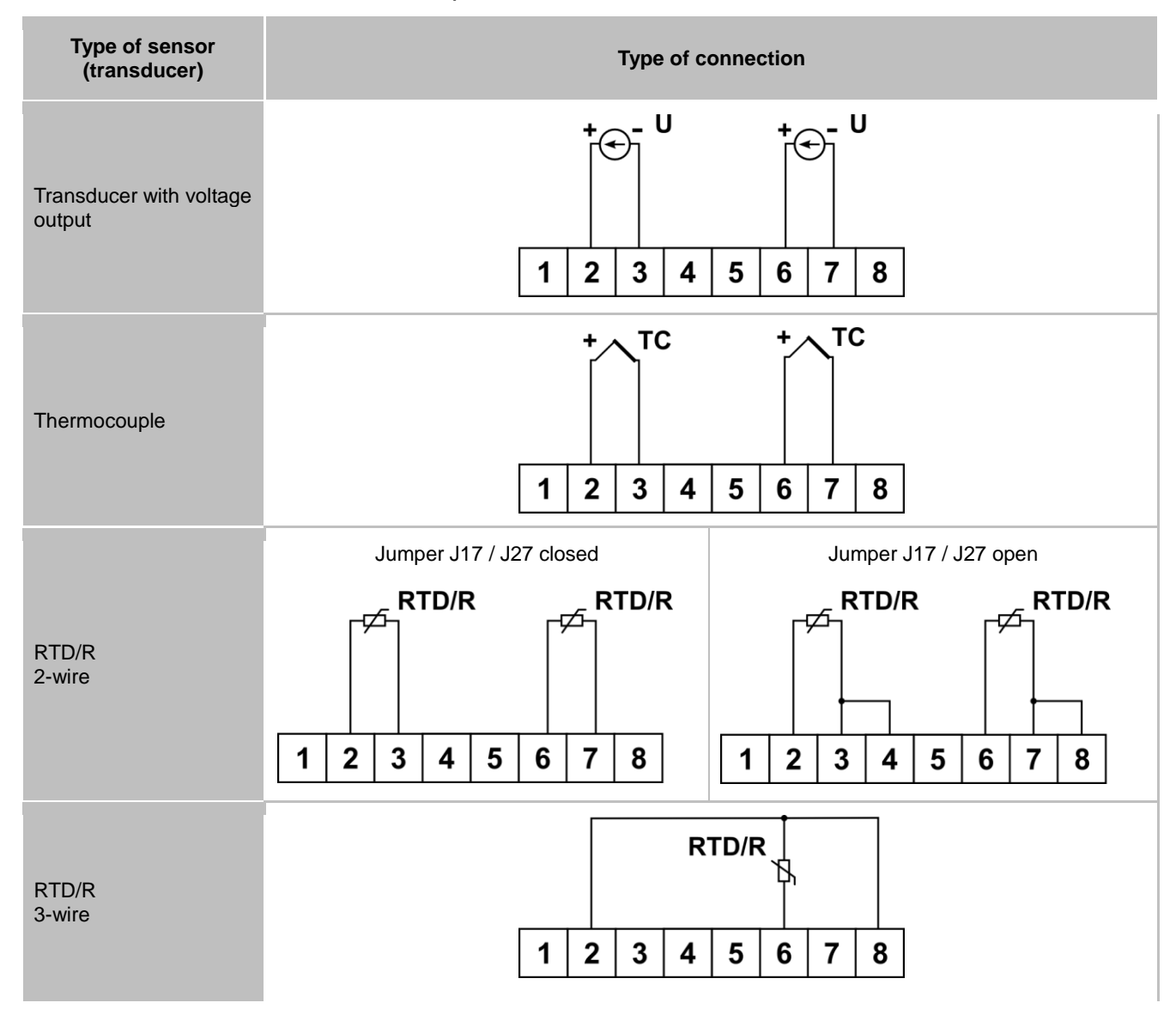

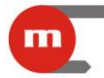

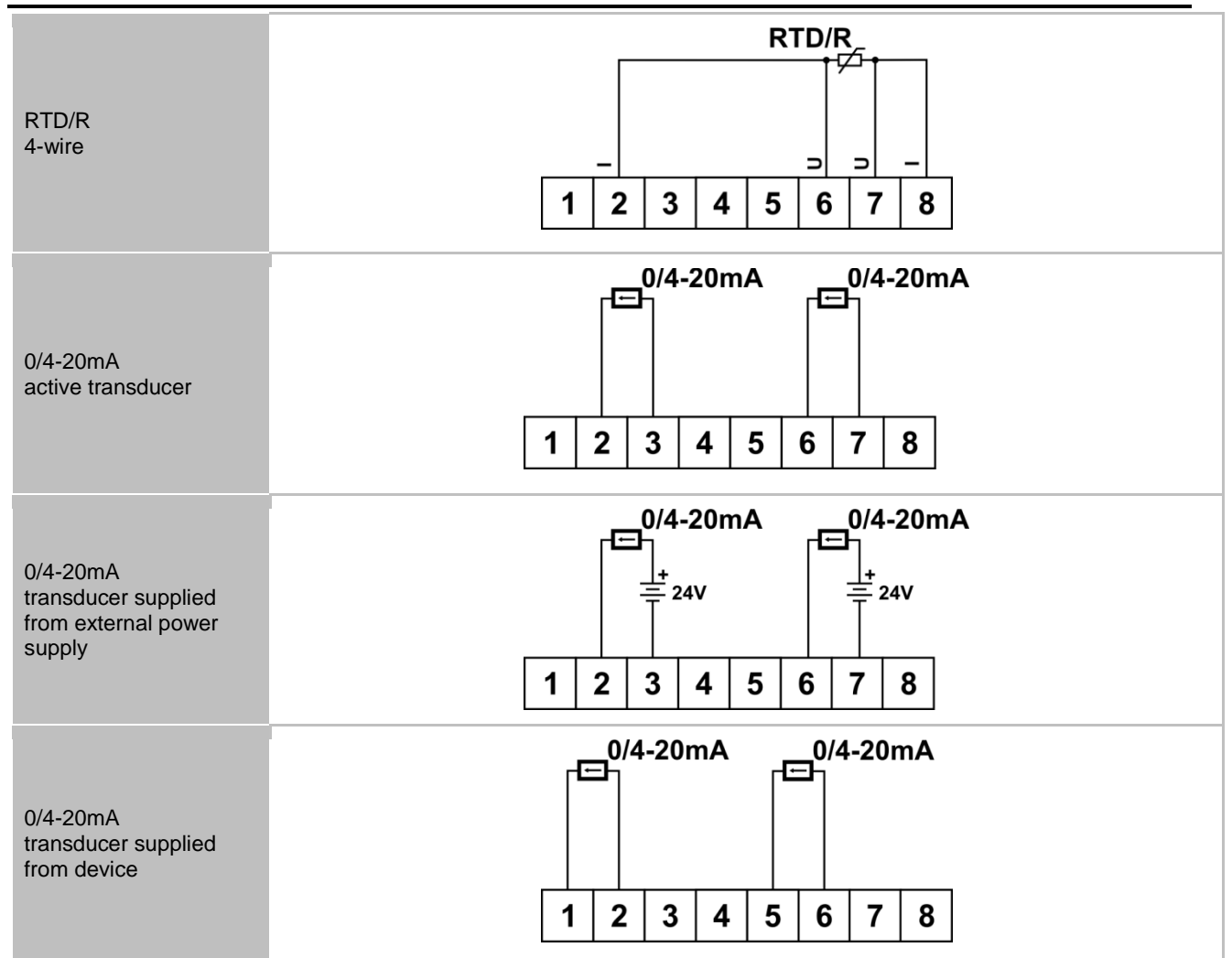

For 2-wire sensors, different types of sensors on individual inputs may be combined freely, e.g. input one: RTD 2-wire sensor, input two: 4-20mA transducer.

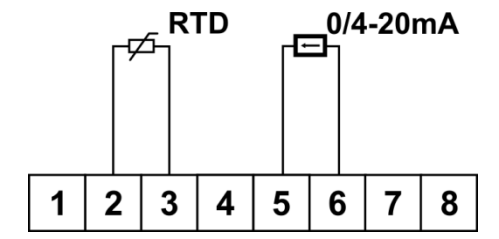

Fig. 2.3 Example connection of different types of sensors

#### 2.2.3 Connecting Transducers to PULS-type Inputs

The device has one PULS-type input (IN3) that may be used for connecting transducers with passive contact-type or OC transistor-type outputs.

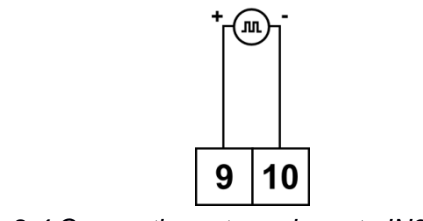

Fig. 2.4 Connecting a transducer to IN3 input

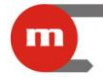

#### 2.2.4 Connecting Receivers to Binary Outputs

The device is equipped with two electronic relays rated at 100mA / 60V.

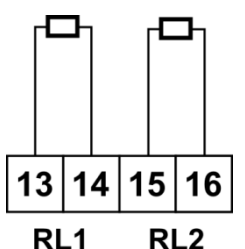

Fig. 2.5 Connecting receivers to relay outputs

#### 2.2.5 Connecting RS485 Data Transmission Line (Only M-200-0)

The device connects to an RS485 serial busbar, i.e. 17 A(+) terminal is connected to A line terminal and 18 B(-) terminal to B line terminal. Terminal no. 19 GND may be used to connect the ground potential or the data transmission cable screen. Connection of an RS485 busbar termination system may be achieved by closing the appropriate jumpers inside the device (see chapter 2.3.3).

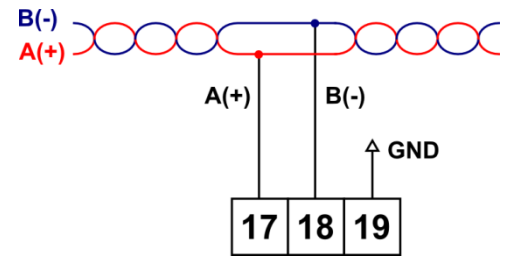

Fig. 2.6 Connecting device to RS485 data transmission line

#### 2.2.6 Connecting Printer to RS232 Port (Only M-200-1)

Connection method is shown in Fig. 2.7.

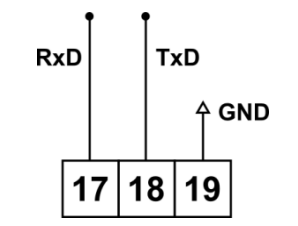

Fig. 2.7 Connecting printer to device

#### 2.2.7 USB Port

The A-type USB port is located on the face plate. The port enables connection of external mass storage devices.

#### 2.2.8 Ethernet Port

The Ethernet (100Base-T) port is located at the back of the device. The socket leads comply with EIA/TIA-568A/B. The socket enables connection of an 8-wire twisted pair cable with an RJ-45 plug.

#### 2.3 Configuration of Jumpers Inside the Device

Changing the configuration of jumpers inside the device may be required in when:

connecting transducers of a given type to analogue inputs,

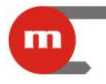

- connecting/disconnecting filters on PULS-type inputs,
- activating/deactivating RS485 busbar termination.

This requires disassembly of the device's case. Use a flat screwdriver to gently prize open the two fasteners on the back plate, as shown in Fig. 2.8, and slide out the plates at the back of the case.

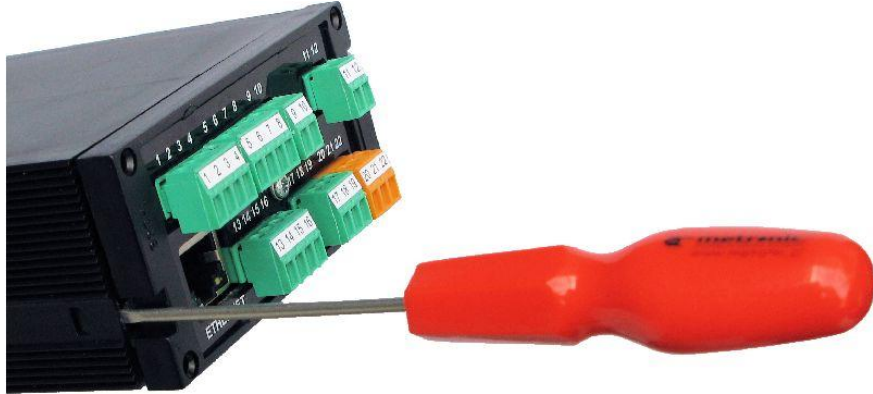

Fig. 2.8 Case disassembly

### 2.3.1 Configuring Jumpers for Analogue Inputs

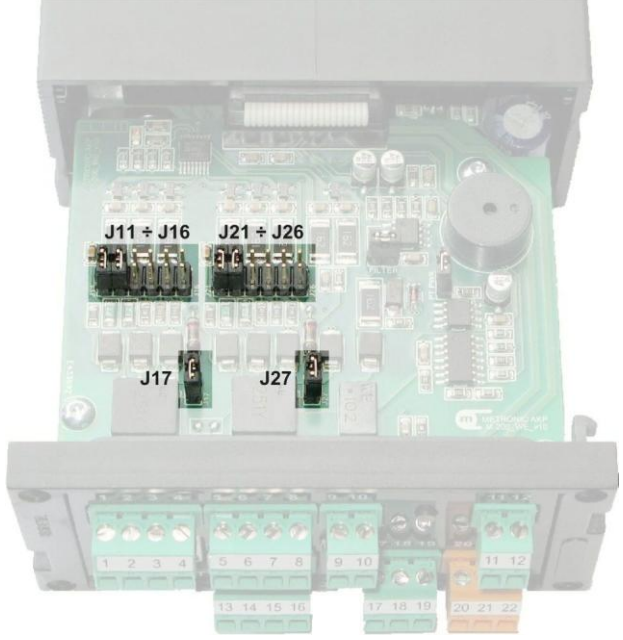

Fig. 2.9 Jumpers for analogue input configuration

|                         |     | INPUT 1 |     |     |     |     |     |     | INPUT 2 |     |     |     |     |     |
|-------------------------|-----|---------|-----|-----|-----|-----|-----|-----|---------|-----|-----|-----|-----|-----|
|                         | J11 | J12     | J13 | J14 | J15 | J16 | J17 | J21 | J22     | J23 | J24 | J25 | J26 | J27 |
| RTD 2-p                 | •   | •       |     |     |     |     | •   | •   | •       |     |     |     |     | •   |
| тс                      |     | •       |     |     |     |     |     |     | •       |     |     |     |     |     |
| U                       |     |         | •   | •   |     |     |     |     |         | •   | •   |     |     |     |
| 0/4-20mA <sup>(1)</sup> |     | •       |     |     | •   | •   |     |     | •       |     |     | •   | •   |     |
| 0/4-20mA <sup>(2)</sup> |     | •       |     |     | •   |     |     |     | •       |     |     | •   |     |     |

• indicates closed jumper

<sup>(1)</sup> 0/4-20mA-type inputs; transducers supplied from device

<sup>(2)</sup> 0/4-20mA-type inputs; transducers active or supplied from external power supply

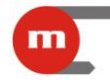

|                      |           | INPUT 1 |     |     |     |     |     |     |     |     |     |     |     |     |
|----------------------|-----------|---------|-----|-----|-----|-----|-----|-----|-----|-----|-----|-----|-----|-----|
|                      | J11       | J12     | J13 | J14 | J15 | J16 | J17 | J21 | J22 | J23 | J24 | J25 | J26 | J27 |
| RTD 3-p              | •         | •       |     |     |     |     | •   | •   | •   |     |     |     |     | •   |
| RTD 4-p              | •         |         |     |     |     |     |     |     | •   |     |     |     |     |     |
| la dia stata a la sa | al transm |         |     |     |     |     |     |     |     |     |     |     |     |     |

indicates closed jumper

#### Example:

In order to connect a thermocouple to the first input and an active 4-20mA transducer to the second input, jumpers J12, J22, J25 and J26 need to be closed.

#### Please note

For 2-wire connections of RTD/R sensors, instead of closing jumpers J17 and J27 inside the device the appropriate terminals led outside the device may be closed. For details, see figure in chapter 2.2.2.

#### Please note

The default configuration is both inputs as 0/4-20mA active transducers.

#### 2.3.2 Configuring Jumpers for PULS-type Inputs

Closing the FILTER jumper will cause activation of the filter.

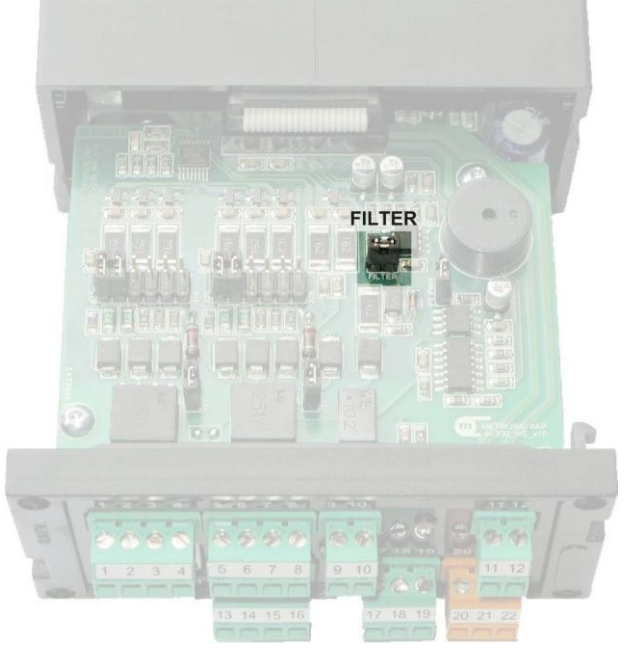

Fig. 2.10 Filter activating/deactivating jumper

#### Please note

The default configuration is filter deactivated (jumper open).

#### 2.3.3 Configuring Jumpers for RS485 Busbar Termination

Jumpers used for activating RS485 busbar termination may be found on the bottom side of the lower board. Closing both jumpers will activate the termination.

#### Please note

The default configuration is busbar termination disabled (jumpers open).

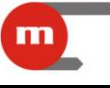

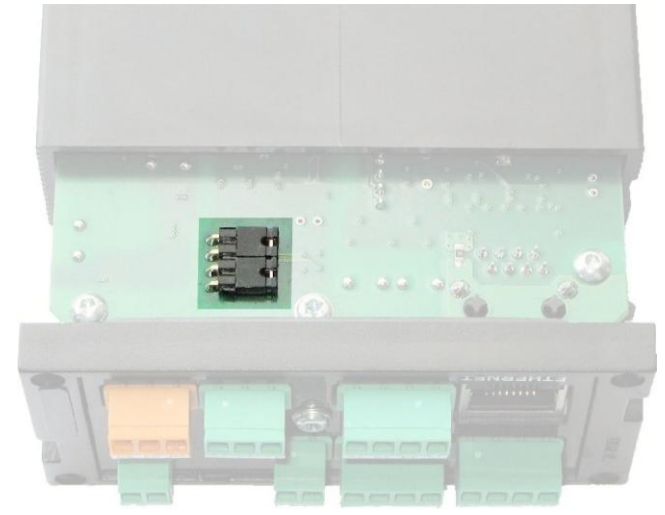

Fig. 2.11 Jumpers for activating RS485 busbar termination

Settings 3

The device settings may be programmed in two ways:

- online, by using the RS485 port and the *M-200.exe* software (M-200-0 only),
- offline, using configuration files stored on a flash storage device.

Apart from remote configuration, the *M-200.exe* software enables settings to files to be saved (which may then be used for configuring the device through the USB port and a flash storage device) and perform tests of measurement result readout.

#### Please note

M-200.exe may be downloaded free of charge from the manufacturer's website: www.metronic.pl.

The application works in two modes:

- ONLINE the software communicates with the recorder through the RS485 port (M-200-0 only). All software functions are available.
- OFFLINE the software operates without communicating with the recorder. In this mode, only settings to files may be saved.

When the software is run, choose the interface language (the default language is English; your selection will be saved and applied the next time the software is run) and

press

START .... a window for configuring software-module communication through the RS485 port will appear.

| Set current trai  | smission parameter                                 | rs                           |                                            |                                  |
|-------------------|----------------------------------------------------|------------------------------|--------------------------------------------|----------------------------------|
| Address:          | 001                                                |                              | Transmission parameters m                  | ust be set according to device   |
| Port:             | COM1                                               | •                            | settings for the correct pro               | gram working.                    |
| Baud rate:        | 19200                                              |                              | INFORMATION<br>Permitted range of device a | address values is from 001 to 24 |
| Parity:           | even                                               | •                            | r ennitied runge of device (               |                                  |
| Additional delay  | between sending reques                             | st and 0                     | [ms]                                       |                                  |
| Typically Oms, in | from device (timeout):<br>cresing value may be ner | cessary to Ethernet conv     | verters (e.g. conv485E).                   |                                  |
|                   |                                                    |                              |                                            |                                  |
| 🔲 Working with    | out the transmission with                          | n device (OFFLINE).          |                                            |                                  |
|                   |                                                    |                              |                                            |                                  |
| Auto detect des   | lices                                              |                              |                                            |                                  |
|                   | ices                                               |                              |                                            |                                  |
| Address           | 1 Darii                                            | tu avan                      | - Paud rates                               | 10200 -                          |
| Address:          | 1 Parit                                            | ty: even                     | Baud rate:                                 | 19200 👻                          |
| Address:          | 1 Parit                                            | ty: even                     | Baud rate:                                 | 19200 💌                          |
| Address:          | 1 Parit<br>t search                                | ty: even<br>Cancel           | Baud rate: search                          | 19200 💌                          |
| Address:          | 1 Paris                                            | ty: even<br>Cancel           | Baud rate:                                 | <b>▼</b>                         |
| Address:<br>Star  | 1 Parit<br>t search<br>Address                     | ty: even<br>Cancel<br>Parity | Baud rate:  Baud rate Baud rate            |                                  |
| Address: Star No  | 1 Pari<br>t search<br>Address                      | ty: even<br>Cancel           | Baud rate:      Baud rate  Baud rate       |                                  |
| Address: Star No  | 1 Pari<br>t search Address                         | ty: even<br>Cancel           | Baud rate:  search Baud rate               |                                  |
| Address: Star     | 1 Pari<br>t search Address                         | ty: even<br>Cancel<br>Parity | Baud rate:  search Baud rate               |                                  |
| Address: Star     | 1 Pari<br>t search Address                         | ty: even<br>Cancel           | Baud rate:  search Baud rate               |                                  |
| Address: Star No  | 1 Pari<br>t search Address                         | ty: even<br>Cancel           | Baud rate:  search Baud rate               |                                  |
| Address: Star No  | 1 Pari<br>t search Address                         | ty: even<br>Cancel           | Baud rate:  search Baud rate               |                                  |
| Address: Star No  | 1 Pari<br>t search Address                         | ty: even<br>Cancel           | Baud rate: Baud rate Baud rate             |                                  |
| Address: Star No  | 1 Pari<br>t search Address                         | ty: even<br>Cancel<br>Parity | Baud rate: Baud rate Baud rate             |                                  |
| Address: Star No  | 1 Pari<br>t search Address                         | ty: even Cancel Parity       | Baud rate: Baud rate Baud rate             |                                  |

Fig. 3.1 Window for configuring communication between the software and the M-200 module

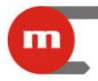

Set the transmission parameters according to device settings. If the module's transmission parameters are not known, the software automatically detects the device. Press Start search to use this function. The search process may take up to 20 min.

Next, choose one of the available functions:

- Set device working parameters this function allows the settings from the device or a file (also offline) to be read, modification of settings and programming of the device (only online; only for M-200-0), or save the settings to a file.
- Set date and time this function allows the date and time to be read from the device or a new date and time to be set (M-200-0 only).
- *Read current measurement results* this function allows performance of a test readout of the measured values and the readings from the internal temperature sensor (M-200-0 only).

| M-200 settings modification program | • x |
|-------------------------------------|-----|
| Select function                     |     |
| SET DEVICE WORKING PARAMETERS       |     |
| SET DATE AND TIME                   |     |
|                                     |     |
| © READ CURRENT MEASUREMENT RESULTS  |     |
| Back Quit Next                      |     |

Fig. 3.2 Choosing software functions

#### 3.1 **Programming Settings**

After choosing the Set device working parameters, it is possible to:

- open a parameters file from the computer's hard drive (.par file extension);
- download settings from the device (only in ONLINE mode);
- start configuration with default parameters.

| M-200 settings modification pro | ogram             | to de chemin | 1 1 1 1 1 1 1 1 1 1 1 1 1 1 1 1 1 1 1 |  |
|---------------------------------|-------------------|--------------|---------------------------------------|--|
| Select function                 |                   |              |                                       |  |
| SET DEVICE WORKI                | ING PARAMETERS    |              |                                       |  |
| SET DATE AND TIM                | E                 |              |                                       |  |
|                                 |                   |              |                                       |  |
|                                 |                   |              |                                       |  |
| C READ CURRENT ME               | ASUREMENT RESULTS |              |                                       |  |
|                                 |                   |              |                                       |  |

Fig. 3.3 Parameter source selection window

The configuration software will guide the user through the rest of the process:

- global settings (see chapter 3.1.1) and relay output settings (see chapter 3.1.2),
- RS485 port (see chapter 3.1.3) or RS232 port (see chapter 3.1.4) and Ethernet port (see chapter 3.1.5),
- measurement inputs (see chapter 3.1.6) and alarm and control thresholds (see chapter 3.1.7),
- recording function settings (see chapter 3.1.8).

#### 3.1.1 Global Settings

The device version and device serial number may be viewed in the upper portion of the window (Fig. 3.4) (available only after downloading settings from the device or opening the device settings file in ONLINE mode. The information will therefore not be available if, for example, configuration is started with default settings).

|   |                      |                         |       |                    |      | M-20 |
|---|----------------------|-------------------------|-------|--------------------|------|------|
| ( | 🚛 M-200 settings mo  | dification program      | 1     | - investori -      |      |      |
|   | Global settings      |                         |       |                    |      |      |
|   | Device version:      | 0.00                    | 5     | Serial number:     | 0    |      |
|   | Device tag [40 chara | cters]: M-200 EW        |       |                    |      |      |
|   | Display brightness:  |                         | 100%  | •                  |      |      |
|   | Inputs scan rate:    |                         | 0.2 s | -                  |      |      |
|   | Temperature unit:    |                         | C •   |                    |      |      |
|   | Internal sensor temp | erature adjustment:     | 0,000 | [C / F]            |      |      |
|   | Alarm:               | In after first crossing | (     | after second cross | sing |      |

Fig. 3.4 Global settings

The user may enter/configure:

- *Device tag* a text description of the device; max 40 characters; the device tag will be displayed in the archive header and on the website;
- *Display brightness* two options may be chosen: 100% (maximum brightness) and 50% (reduced brightness);
- Inputs scan rate;
- Temperature unit temperature may be displayed in °C or °F;
- Internal sensor temperature adjustment used for cold junction temperature compensation of thermocouples. Setting the adjustment value (in the set temperature unit) will add that value to the temperature used for compensation;
- Alarm reaction to excess may occur upon the first or the second detection of excess (choose after second crossing to prevent alarms from being activated as a result of brief signal fluctuations).

### 3.1.2 Relay Output (RL) Settings

| Relay outputs (RL)<br>Output RL1<br>Mode:<br>Active: | control     ▼       open     ▼ | Output RL2<br>Mode:<br>Active: | alarm (pulsing)   ▼     dosed   ▼ |
|------------------------------------------------------|--------------------------------|--------------------------------|-----------------------------------|
| Back                                                 |                                | Quit                           | Next                              |

Fig. 3.5 Relay output (RL) settings

Each relay output operates in control or alarm mode.

- the *control* mode causes the relay to activate for the duration of the excess and return to its previous state when the excess stops;
- the *alarm* mode causes activation upon excess of a threshold (constant activation: *alarm*; pulsating activation: *alarm* (*pulsing*)) and lasts until the excess is acknowledged by pressing the button on the face plate.

Relay outputs may be set as:

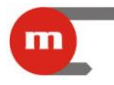

- open,
- closed.

#### Please note

The device uses semiconducting relays, therefore a lack of supply voltage will always cause the contact to open.

#### 3.1.3 RS485 Port Settings

The settings for the RS485 serial communication port are as follows:

- Address range from 1 to 247; unique address of module on RS485 busbar;
- *Baud rate* supported speeds: 1,200bps, 2,400bps, 9,600bps, 19,200bps, 115,200bps, 230,400bps;
- Parity select a parity control option: none + 1bit stop, none + 2 bit stop, even, odd;
- *Timeout* the minimum time before the device responds to an inquiry; may be set within the range of 0 ÷ 7,000ms.

| M-200 settings modification program                 |                       |  |  |  |  |  |  |  |  |
|-----------------------------------------------------|-----------------------|--|--|--|--|--|--|--|--|
| Communication port setti<br>Modbus RTU (M-200-0 / R | <b>ngs</b><br>:S-485) |  |  |  |  |  |  |  |  |
| Address [001247]:                                   | Address [001247]: 1   |  |  |  |  |  |  |  |  |
| Baud rate:                                          | 19200 🔻               |  |  |  |  |  |  |  |  |
| Parity:                                             | even 🔻                |  |  |  |  |  |  |  |  |
| Timeout:                                            | 0 [ms]                |  |  |  |  |  |  |  |  |
|                                                     |                       |  |  |  |  |  |  |  |  |

Fig. 3.6 RS485 port settings window

#### 3.1.4 RS232 Port Settings and Interaction with Printer

|                             |                    |                   | ×  |
|-----------------------------|--------------------|-------------------|----|
|                             |                    |                   |    |
| Printer (M-200-1 / RS-2     | 32 3,3V)           |                   |    |
| Baud rate:                  |                    | 1200              | -  |
| Parity:                     |                    | none + 1 bit stop | -  |
| Print header                |                    |                   |    |
| Start print from: M-200     | v.xx S/N           |                   |    |
| Description up to 4 x 40 ch | aracters (4 x 24 c | haracters):       |    |
| Test description            |                    |                   | *  |
|                             |                    |                   |    |
|                             |                    |                   | -  |
| *                           |                    |                   | Þ. |
| Print every:                | 10 • re            | ecord(s)          |    |
| Print events                |                    |                   |    |

Fig. 3.7 RS232 port settings window

The settings for the RS232 serial communication port are as follows:

- *Baud rate* supported speeds: 1,200bps, 2,400bps, 9,600bps, 19,200bps, 115,200bps, 230,400bps;
- *Parity* select a parity control option: none + 1bit stop, none + 2 bit stop, even, odd.

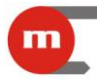

The user may choose whether to add the M-200 v.xx S/N text at the beginning of the printout (v.xx is the device version and S/N the serial number) and enter an additional description. The user should also define which records to print (all, every 3rd, 6th, 10th, 30th, 60th record) and whether to also print events.

#### 3.1.5 Ethernet Port Settings

Transmission settings for the Ethernet port are as follows:

- IP address set according to the network in which the device will be operating;
- *Port* assign port 502 to Modbus TCP;
- Subnet mask set according to the network in which the device will be operating;
- Gateway set according to the network in which the device will be operating;
- DHCP server should be ON if device is connected directly to computer's network adapter; otherwise turn the DHCP server OFF;
- *Timeout* the minimum time before the device responds to an inquiry;
- *MAC address* the device MAC address may be viewed, but not edited.

| ETHERNET port settings |               |              |       |
|------------------------|---------------|--------------|-------|
| IP address:            | 192.168.1.1   | DHCP server: | ON 👻  |
| Port:                  | 502           | Timeout:     | 0 [s] |
| Subnet mask:           | 255.255.255.0 |              |       |
| Gateway:               | 192.168.1.1   | MAC address: |       |
| Back                   |               | Quit         | Next  |
| Status                 |               |              |       |

Fig. 3.8 Ethernet port settings

#### 3.1.6 Settings of Measurement Inputs

Choose the input type and sensor category (options available for each measurement input are shown in the table below) and configure the parameters depending on the input type.

| INPUT | INPUT TYPE       | INPUT CATEGORY        |
|-------|------------------|-----------------------|
|       |                  | linear characteristic |
|       |                  | R                     |
|       |                  | S                     |
|       |                  | В                     |
|       | TC / U (-1V +1V) | J                     |
|       |                  | Т                     |
|       |                  | E                     |
|       |                  | К                     |
|       |                  | Ν                     |
|       | U (-10V +10V)    | linear characteristic |
|       |                  | linear characteristic |
|       | PTD / P 2 wire   | Pt100+                |
|       | RTD/RZ-wile      | Pt100                 |
|       |                  | Pt200+                |

# **M-200**

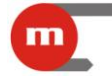

|       |                  | Pt200                 |
|-------|------------------|-----------------------|
|       |                  | Pt500+                |
|       |                  | Pt500                 |
|       |                  | Pt1000+               |
|       |                  | Pt1000                |
|       |                  | linear characteristic |
|       |                  | Pt100+                |
|       |                  | Pt100                 |
|       |                  | Pt200+                |
|       | RTD / R 3-wire   | Pt200                 |
|       |                  | Pt500+                |
|       |                  | Pt500                 |
|       |                  | Pt1000+               |
|       |                  | Pt1000                |
|       |                  | linear characteristic |
|       |                  | Pt100+                |
|       |                  | Pt100                 |
|       | RTD / R 4-wire   | Pt200+                |
|       |                  | Pt200                 |
|       |                  | Pt500+                |
|       |                  | Pt500                 |
|       |                  | Pt1000+               |
|       |                  | Pt1000                |
|       | 0/4-20mA         | linear characteristic |
|       |                  | linear characteristic |
|       |                  | R                     |
|       |                  | S                     |
|       |                  | В                     |
|       | TC / U (-1V +1V) | J                     |
|       |                  | Т                     |
|       |                  | E                     |
| NIC . |                  | К                     |
| IN2   |                  | Ν                     |
|       | U (-10V +10V)    | linear characteristic |
|       |                  | linear characteristic |
|       |                  | Pt100+                |
|       |                  | Pt100                 |
|       | RTD/R2-wire      | Pt200+                |
|       |                  | Pt200                 |
|       |                  | Pt500+                |

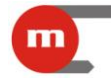

|      |                       | Pt500                 |  |  |
|------|-----------------------|-----------------------|--|--|
|      |                       | Pt1000+               |  |  |
|      |                       | Pt1000                |  |  |
|      | 0/4-20mA              | linear characteristic |  |  |
| INIQ | frequency measurement | -                     |  |  |
| IN3  | binary input          | -                     |  |  |

#### **Please note**

RTD/R 3-wire and RTD/R 4-wire input types are available only for IN1 input. Choosing one will automatically disable IN2 input.

#### Please note

Input types Pt100+, Pt200+, Pt200+, Pt1000+ use inputs Pt100, Pt200, Pt200, Pt1000 for measurement but with accuracy increased by -50 °C to +250 °C.

#### **Please note**

Cold junction temperature compensation of thermocouples is achieved automatically.

#### Analogue Input Settings:

- Wire resistance adjustment function available only for RTD / R-type inputs; the set value must be within -100Ω to +100Ω. For 3- or 4-wire sensor connections (automatic compensation), resistance adjustment may be used for sensor error compensation by "offsetting" the characteristic with a negative or positive resistance value.
- 2. *Filter* the value entered is the time constant of the digital low-pass filter.
- 3. Value display format the number of decimal places when displaying results (1 fractions are not displayed; 0.1 one decimal place; 0.01 two decimal places; 0.001 three decimal places)
- 4. Colour a display colour may be assigned to each result (choose between green, orange and red).

| 0 | M-200 settings modification | program   |       |             | At - large the rest of the rest of the             |  |
|---|-----------------------------|-----------|-------|-------------|----------------------------------------------------|--|
| Γ | Input 1 settings            |           |       |             |                                                    |  |
|   | Input type:                 | RTD / R 3 | wire  | •           | Input 2 is not available for this type of input 1. |  |
|   | Sensor type:                | Pt100     |       | •           |                                                    |  |
|   | Wire resistance adjustment: |           | 0,000 | <b>[</b> Ω] |                                                    |  |
|   | Filter:                     |           | 0     | [s]         |                                                    |  |
|   | Value display format:       |           | 0,1   | •           |                                                    |  |
|   | Colour:                     | green     |       | •           |                                                    |  |

Fig. 3.9 Analogue input settings

#### **PULS-type Input Settings:**

- 1. Colour a display colour may be assigned to each result (choose between green, orange and red).
- 2. *Filter* the value entered is the time constant of the digital low-pass filter (only for input type: frequency measurement).

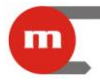

- 3. Value display format the number of decimal places when displaying results (only for input type: frequency measurement).
- 4. *Value when closed* value displayed when input is closed (only for input type: binary input).
- 5. Closed tag
- 6. Value when open value displayed when input is open (only for input type: binary input).
- 7. Open tag

| put sectings           | Erequency measure | •   |                                     |  |
|------------------------|-------------------|-----|-------------------------------------|--|
| ur:                    | green             | •   |                                     |  |
| uency measure settin   | gs                |     |                                     |  |
| er:                    | 0                 | [s] |                                     |  |
| lue display format:    | 0,1               | •   |                                     |  |
|                        |                   |     |                                     |  |
| o-state input settings |                   |     |                                     |  |
| ue when closed:        | 1                 | (   | Closed tag (for printer - 6 char.): |  |
|                        |                   |     |                                     |  |

Fig. 3.10 PULS-type input settings

#### Linear Characteristic:

For type 1 and 2 inputs operating in *Linear characteristic* mode and type 3 input operating in *frequency measure* mode, enter the processing characteristic. Points of characteristic (max 50) are provided as pairs composed of the signal value (in mA, mV,  $\Omega$  or Hz) and the quantity displayed. Linear interpolation is used for values between the entered points.

If the characteristic does not encompass the entire measurement range, a fixed value is assumed for the first and last point of the characteristic.

To finish entering values in the software, press **CONFIRM data**. This will also refresh the preview of the characteristic in the graphical window.

# **M-200**

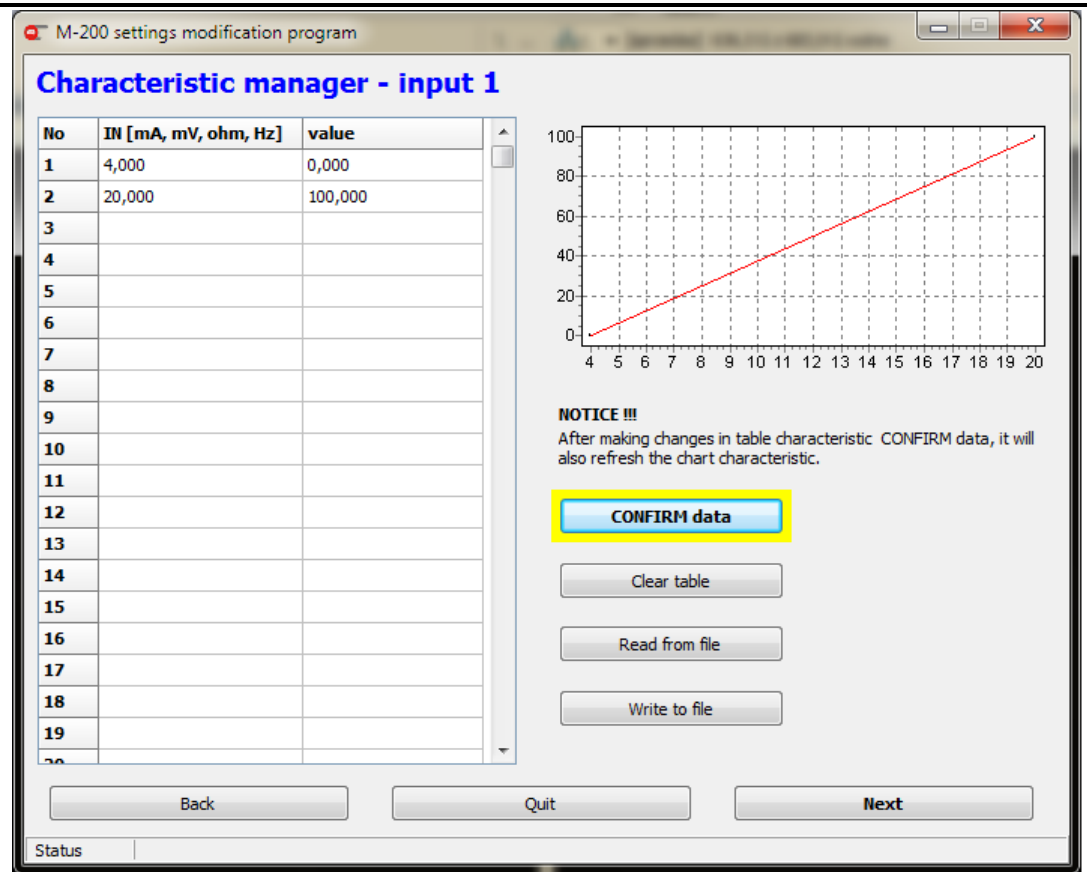

m

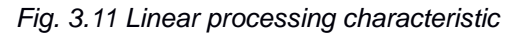

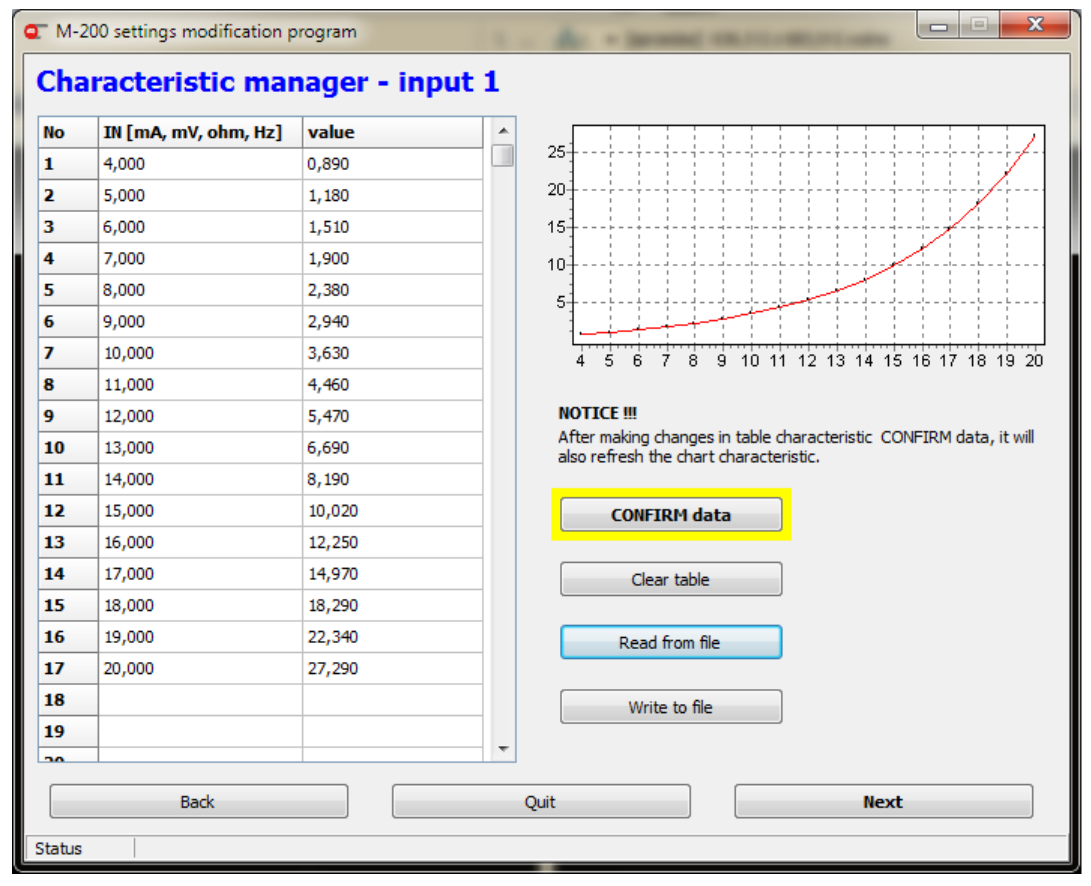

Fig. 3.12 Non-linear processing characteristic

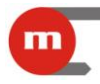

# **M-200**

The characteristic entered may be saved to a file (<u>Write to file</u>; data will be stored in a .txt text file) or read from a file (<u>Read from file</u>) that was previously prepared, for example in Excel (the file should be saved in text format with text separated using tabs).

The correct file format is shown in Fig. 3.13 and Fig. 3.14:

- a) the file must start with the header [M-200 charakterystyka]
- b) all other rows should be numbered in the following format: 0=, 1=, 2=, etc.
- c) columns must be separated using tabs.

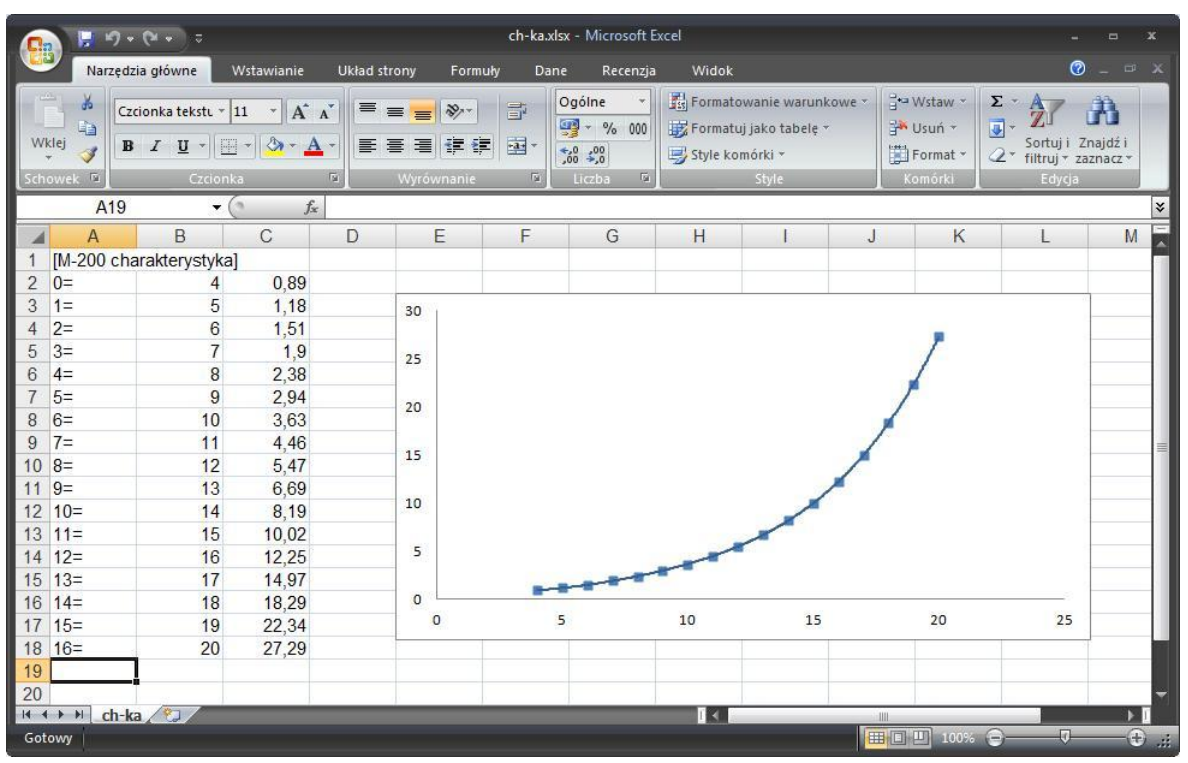

Fig. 3.13 Preparing a processing characteristic in Excel

| Ch           | -ka.txt -      | Notatnik        | 40.0          |               | × |
|--------------|----------------|-----------------|---------------|---------------|---|
| <u>P</u> lik | <u>E</u> dycja | For <u>m</u> at | <u>W</u> idok | Pomo <u>c</u> |   |
| [M-2         | 200 cha        | araktery        | styka]        |               | ~ |
| 0=           |                | 4               | 0,89          |               |   |
| 1=           |                | 5               | 1,18          |               |   |
| 2=           |                | 6               | 1,51          |               |   |
| 3=           |                | 7               | 1,9           |               |   |
| 4=           |                | 8               | 2,38          |               |   |
| 5=           |                | 9               | 2,94          |               |   |
| 6=           |                | 10              | 3,63          |               |   |
| 7=           |                | 11              | 4,46          |               |   |
| 8=           |                | 12              | 5,47          |               |   |
| 9=           |                | 13              | 6,69          |               |   |
| 10=          |                | 14              | 8,19          |               |   |
| 11=          |                | 15              | 10,0          | 2             |   |
| 12=          |                | 16              | 12,2          | 5             |   |
| 13=          |                | 17              | 14,9          | 7             |   |
| 14=          |                | 18              | 18,2          | 9             |   |
| 15=          |                | 19              | 22,3          | 4             |   |
| 16=          |                | 20              | 27,2          | 9             |   |
|              |                |                 |               |               | - |

Fig. 3.14 The format of a .txt file with a processing characteristic

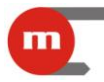

#### 3.1.7 Alarm and Control Thresholds

A maximum of two alarm and control thresholds may be assigned to each measurement input. For each threshold, the user will configure separately:

- a) *Level* exceeding this value causes alarm activation; the alarm level uses the same units as the measured value.
- b) *Hysteresis* the difference between the threshold excess level and return. The hysteresis value uses the same units as the measured value.
- c) *Mode*: *High* (i.e. excess occurs when the value measured exceeds the set limit) or *Low* (excess occurs when the value measured falls below the set limit).
- d) Use relay when alarm active (relay RL1, relay RL2, relays RL1, RL2): exceeding the set alarm and control threshold causes activation of the set relay output(s); relay output configuration is described in chapter 3.1.2.
- e) *Colour* (*none*, *red*, *orange*, *green*): the result display colour may be set to change every time the set alarm and control threshold is exceeded. The colour assigned to alarm 2 has higher priority, i.e. if both thresholds are exceeded simultaneously, the result will be displayed using the colour assigned to alarm 2. If the *colour* of alarm 2 is set to *none*, the result is displayed using alarm 1 colour.

Alarms may be activated upon either the first or the second occurrence of excess (see chapter 3.1.1). Exceeding the alarm and control threshold may also enable recording speed II (see chapter 3.1.8).

| Alarms settings for input 1<br>ALARM 1                                                                                                    |                  | ALARM 2                                    |             |  |  |  |
|----------------------------------------------------------------------------------------------------|------------------|--------------------------------------------|-------------|--|--|--|
| Mode:                                                                                                    | low 🔻            | Mode:                                      | high 🔹      |  |  |  |
| Level:                                                                                                    | 90,000           | Level:                                     | 150,000     |  |  |  |
| Hysteresis:                                                                                                    | 5,000            | Hysteresis:                                | 5,000       |  |  |  |
| Use relay when alarm active:                                                                                                    | relay RL1 💌      | Use relay when alarm active:               | relay RL2 💌 |  |  |  |
| Swap archiving intervals where the second second se | nen alarm active | Swap archiving intervals when alarm active |             |  |  |  |
| Colour (lower priority):                                                                                                    | orange 👻         | Colour (higher priority):                  | red 👻       |  |  |  |
| Back Quit Next                                                                                                    |                  |                                            |             |  |  |  |
| Status                                                                                                    |                  |                                            |             |  |  |  |

Fig. 3.15 Alarm settings

#### Example:

High alarm threshold, alarm level 50 °C, hysteresis 5 °C: excess occurs when temperature rises above 50 °C and stops when the temperature falls below 50 °C - 5 °C = 45 °C.

#### 3.1.8 Recording Function Settings

Data is stored in a file located in the internal memory of the device. When configuring the recording function, the user will need to enter:

a two-digit device *ID*: the archive file name is *IDyymmdd.dat*, where yy is the year, mm – month, dd – day on which the last record was stored in the file; assigning unique *IDs* will allow files created by different devices to be distinguished;

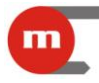

- *The division of archives* archived data is divided into files copied one by one to the flash storage device (see chapter 1.6.1):
  - *daily* copying data in the form of files containing data from a single day; choose this option to copy data quickly from the last several days;
  - monthly copying data in the form of files containing data from a single month (this
    increases the time required to copy a single file); useful when accessing older data
    using flash storage device (e.g. several months earlier);
- Lock the keyboard control archive this option allows the USB REC button function that controls the recording function to be locked;
- Rec interval I (recording disabled, 0.2s, 1s, 10s, 30s, 1min, 10min, 30min, 1h): basic recording frequency;
- *Rec interval II (recording disabled,* 0.2s, 1s, 10s, 30s, 1min, 10min, 30min, 1h): activates when the set alarm and control thresholds are exceeded (see chapter 3.1.7);
- *Gating archiving from two-state input*: recording may be stopped depending on the state of the binary input (input 3)
- Record state changes / event

| M-200 settings modification program    |              | - 40      | -             | -          | -               |   |
|----------------------------------------|--------------|-----------|---------------|------------|-----------------|---|
| Archive settings                       |              |           |               |            |                 |   |
| ID to file name [IDyymmdd.dat]:        | 23           |           |               |            |                 |   |
| The division of archives:              | daily        |           | •             |            |                 |   |
| Lock the keyboard control archive:     |              |           |               |            |                 |   |
| Rec interval I:                        | 10 [s]       | •         | •             |            |                 |   |
| Rec interval II:                       | 0.2 [s]      |           | •             |            |                 |   |
| Settings relating to two-state inp     | ıt (input 3) |           |               |            |                 |   |
| Gating archiving from two-state input: |              | stop reco | ording when 0 | state (low | state / closed) | • |
| Record state changes / event:          |              | record w  | hen any state | change     |                 | • |
|                                        |              |           |               |            |                 |   |

Fig. 3.16 Recording function settings

#### 3.1.9 Programming the Device

The user may:

- programme the device (only in online mode); a confirmation message appears when the module is programmed;
- save settings to a file (may be used to programme the device offline using a flash storage device; see chapter 5);
- return to function selection (window shown in Fig. 3.2)

# **M-200**

| M-200 settings modification program |                                                                                                    |
|-------------------------------------|----------------------------------------------------------------------------------------------------|
| SEND SETTINGS TO DEVICE             | Press button to send set settings from program to device.                                                                                                    |
| SAVE SETTINGS TO FILE               | Press button to save set settings to file (file_name.par). The<br>file can be use next time in program or to send to device in<br>future. Save settings to M-200.par file to set device via USB<br>flash drive. |
| BACK TO SELECTION FUNCTION          | Chose other function. Set new parameters or read current data value from device.                                                                                                    |
| Back                                | Quit                                                                                                    |

Fig. 3.17 Window for programming settings/saving settings to file

#### 3.2 Setting Device Date and Time

Choosing the Set date and time function (see Fig. 3.2) allows the user to:

- read the date and time from the device,
- synchronise the date and time with the date and time of your computer system,
- manually enter the date and time.

| Read date and time from device                                |                                                        |          |  |
|---------------------------------------------------------------|--------------------------------------------------------|----------|--|
| READ                                                          | Date (format: RRRR-MM-DD):<br>Time (format: GG:MM:SS): |          |  |
| New settings date and time                                    |                                                        |          |  |
| SYNCHRONIZE with PC                                           | Date (format: RR-MM-DD):                               | 12-06-19 |  |
| SEND user set                                                 | Time (format: GG:MM:SS):                               | 13:52:51 |  |
| NOTICE !!!                                                    |                                                        |          |  |
| SYNCHRONIZE with PC reads date and time fro                   | m computer and sends to device.                        |          |  |
| $\ensuremath{SEND}$ user set send date and time set by user i | n edit fields                                          |          |  |
| Sending new values date and time requires input l             | both DATE and TIME values. New val                     | ue       |  |

Fig. 3.18 Setting device date and time

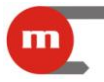

### 4 Measurement Result Readout Test

After choosing the *Read current measurement results* (Fig. 3.2) function, use the window shown in Fig. 4.1 to set the result readout frequency and press

The software will apply the set readout frequency to:

- measured values ([mV] for TC/U sensors; [Ω] for RTD/R sensors; [mA] for 0/4-20mA transducers);
- measured temperature ([°C] or [°F]) or values calculated using the linear characteristic;
- readings from the internal temperature sensor used for cold junction temperature compensation of thermocouples.

The date and time of the last readout and a counter of data readouts are also displayed.

| TM-200 setting: | modification program               | - de - termet en re |       |
|-----------------|------------------------------------|---------------------|-------|
| Read data from  | device, transmission period: 5 [s] |                     | START |
| Counter:        | 0                                  | Date:               |       |
| Address:        |                                    | Time:               |       |
| INPUT 1         | Measured value [mV / ohm / mA]:    | Calculated value:   |       |
| INPUT 2         | Measured value [mV / ohm / mA]:    | Calculated value:   |       |
| INPUT 3         | Measured value [Hz / 1/0]:         | Calculated value:   |       |
| INTERNAL SI     | ENSOR<br>Temperature [(            | C]:                 |       |
| Status          | Back                               | Quit                |       |

Fig. 4.1 Current measurement result readout window

During data readout, the status bar is displayed at the bottom of the window: Transmission successful:

| • | nanom        |                                                       |
|---|--------------|-------------------------------------------------------|
|   | Status       | Data have been read from device (periodical reading). |
| • | Data ex      | change in progress:                                   |
|   | Status       | Reading data from device in progress. Wait            |
| • | Transm       | ission failed:                                        |
|   | Status       | No data or data received are corrupted                |
|   | <b>T</b> . ( | STOP                                                  |
|   | TO TINIS     | sn the readout, press <b>constant</b> .               |

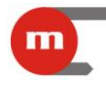

### 5 Programming Device Using USB Memory

A flash storage device is used to programme the device using settings from a file. Copy the *M-200.par* or *m-200.par* settings file (for details on creating settings files, see chapter 3.1.9) to the root folder of the flash storage device and plug the memory into the USB port on the device. Next, press and hold (until a sound is heard) the USB REC button to start programming the device with new settings (the USB LED lights up orange). When programming is complete, the device will restart.

#### Please note

Releasing the USB REC button too early will cause the device to start copying recorded data. See chapter 1.6.1 for details.

#### **Please note**

Never remove the flash storage device from the USB port when moving data between recorder and flash storage device or data may be lost.

If the root folder also contains a file with recorder firmware, the device will first apply the new settings and then install the firmware (see chapter 1.8).

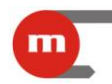

### 6 Technical Data

| FACE PLATE                                                  |                                                                                                    |  |  |
|-------------------------------------------------------------|----------------------------------------------------------------------------------------------------|--|--|
| Type of display:                                            | 7-segment, 3-colour (green, orange, red) LED display                                                                                                    |  |  |
| Height of digits:                                           | 14.2mm                                                                                                    |  |  |
| Indication:                                                 | 6 two-colour LEDs (red and green) "REC", "USB", "BATT", "1", "2"<br>"3"                                                                                       |  |  |
| Keyboard:                                                   | 2 buttons: "1-2-3", "USB REC"                                                                                                    |  |  |
| USB port:                                                   | USB type A compliant                                                                                                    |  |  |
|                                                             |                                                                                                    |  |  |
|                                                             | REAR PLATE                                                                                                    |  |  |
| Wire connection:                                            | Screw-type terminal blocks, max wire section 1.5mm2<br>three 4-position terminal blocks<br>two 2-position terminal blocks<br>three 3-position terminal blocks |  |  |
| Ethernet port:                                              | RJ-45                                                                                                    |  |  |
| "REC" buttons:                                              | Controlling the recording function                                                                                                    |  |  |
|                                                             |                                                                                                    |  |  |
| INPUTS                                                      |                                                                                                    |  |  |
| Galvanic separation between inputs:                         | None                                                                                                    |  |  |
| Galvanic separation from other circuits:                    | None                                                                                                    |  |  |
| ANALOG INPUTS                                               |                                                                                                    |  |  |
| Number of inputs:                                           | 2: 2-wire connection<br>1: 3- or 4- wire connection                                                                                                    |  |  |
| Type of inputs:                                             | RTD/R, TC/U, 0/4-20mA;<br>set input type using jumpers inside device                                                                                          |  |  |
| RTD/R Input Configuration                                   |                                                                                                    |  |  |
| Sensor type:                                                | Pt100, Pt200. Pt500, Pt1000, resistance-type                                                                                                    |  |  |
| Sensor connection method:                                   | 4-, 3- or 2-wire                                                                                                    |  |  |
| Sensor current:                                             | 200 $\square$ A; 2-, 3-wire connection<br>400 $\square$ A; 4- wire connection                                                                                 |  |  |
| Wire resistance compensation<br>in 4- or 3-wire connection: | automatic + constant within the range of -100+100 $\Omega$                                                                                                    |  |  |
| Wire resistance compensation<br>In 2-wire connection:       | constant within the range of -100+100 $\Omega$                                                                                                    |  |  |
| Wire resistance:                                            | max 50Ω                                                                                                    |  |  |
| Resistance measurement range:                               | max 5kΩ                                                                                                    |  |  |
| Conversion characteristic for R:                            | Linear, 50-point                                                                                                    |  |  |
| TC/U Input Configuration                                    |                                                                                                    |  |  |
| Cold junction compensation:                                 | Internal Pt1000 sensor                                                                                                    |  |  |
| Cold junction compensation range:                           | -50.0 °C to +99.9 °C                                                                                                    |  |  |
| Voltage measurement range:                                  | - 10V to +10V                                                                                                    |  |  |
| Maximum resistance of compensation wires (to the sensor):   | 150 Ω                                                                                                    |  |  |
| Input resistance:                                           | >10kΩ                                                                                                    |  |  |
| Conversion characteristic (for U):                          | Linear, 50-point                                                                                                    |  |  |

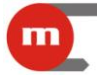

| Configuration of 0/4-20mA Input                          |                                                                                      |
|----------------------------------------------------------|--------------------------------------------------------------------------------------|
| Measurement range:                                       | 0-24mA                                                                               |
| Input resistance:                                        | 92 🗆 +/-5%                                                                           |
| Transducer powered from device:                          | No                                                                                   |
| Maximum input voltage:                                   | ±30VDC between I+ and I- terminals                                                   |
| Conversion characteristic:                               | Linear, 50-point                                                                     |
| Measurement Error                                        |                                                                                      |
| Measurement accuracy (at ambient temp. of 25 °C):        | As specified in the table for the given sensor type                                  |
| Temperature drift (between 0 °C and 50 °C):              | 0.025% of the range /10 °C                                                           |
| PULS-TYPE INPUT                                          |                                                                                      |
| Maximum input voltage:                                   | 30VDC or 30Vp-p                                                                      |
| Measurement range:                                       | From 0.001Hz to 20kHz<br>(from 0.001Hz to 1kHz if filtrating condenser is connected) |
| Minimum pulse width:                                     | 20µs<br>(0.5ms if filtrating condenser is connected)                                 |
| Voltage (OC):                                            | 3.3V                                                                                 |
| Current (contact):                                       | 3.3mA                                                                                |
| Switch on / off threshold:                               | 2.7V / 2.4V                                                                          |
|                                                          |                                                                                      |
|                                                          | BINARY OUTPUTS                                                                       |
| Number of outputs:                                       | 2                                                                                    |
| Type of outputs:                                         | Semiconducting relays                                                                |
| Maximum load current:                                    | 100mA (AC/DC)                                                                        |
| Maximum voltage:                                         | 60V (AC/DC)                                                                          |
|                                                          |                                                                                      |
| R                                                        | S485 SERIAL PORT                                                                     |
| Signals output on terminal block:                        | A(+), B(-), GND                                                                      |
| Galvanic separation:                                     | Yes, 500V AC/DC                                                                      |
| Maximum load:                                            | 32 receivers / transmitters                                                          |
| Transmission protocol:                                   | Modbus RTU                                                                           |
| Maximum length of line:                                  | 1,200 m                                                                              |
| Transmission rate:                                       | 1.2, 2.4, 9.6, 19.2, 115.2, 230.4kbps – programmable                                 |
| Parity control:                                          | Even, Odd, None – programmable                                                       |
| Frame:                                                   | 1 start bit, 8 data bits, 1 stop bit (1 or 2 stop bits for None)                     |
| Minimum timeout:                                         | 0 ÷ 7,000ms – programmable                                                           |
| Maximum differential voltage A(+) – B(-):                | ±14V                                                                                 |
| Maximum total voltage A(+) – "ground" or B(-) – "ground" | -7 +12V                                                                              |
| Minimum output signal of transmitter:                    | 1.5V (at R0=27Ω)                                                                     |
| Minimum sensitivity of receiver:                         | 200mV / R <sub>WE</sub> =12kΩ                                                        |
| Minimum impedance of data transmission line:             | 27Ω                                                                                  |
| Short-circuit / thermal protection:                      | Yes                                                                                  |
|                                                          |                                                                                      |

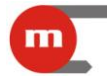

| ETHERNET PORT                                |                                                   |  |  |
|----------------------------------------------|---------------------------------------------------|--|--|
| Transmission protocol:                       | Modbus TCP, ICMP (ping), DHCP server, http server |  |  |
| Interface:                                   | 100BaseT Ethernet                                 |  |  |
| Number of connections opened simultaneously: | 4                                                 |  |  |
| Connection:                                  | RJ-45                                             |  |  |
| Indication LEDs:                             | 2, in RJ45 socket                                 |  |  |
|                                              |                                                   |  |  |
|                                              | USB Port                                          |  |  |
| Port:                                        | Type A, USB compliant                             |  |  |
| Version:                                     | USB 1.1                                           |  |  |
| Recording indication:                        | Green and red LED on the face plate               |  |  |
|                                              |                                                   |  |  |
| INTE                                         | RNAL DATA MEMORY                                  |  |  |
| Capacity:                                    | 2GB                                               |  |  |
| Recording indication:                        | Green and red LED on the face plate               |  |  |
|                                              |                                                   |  |  |
|                                              | POWER SUPPLY                                      |  |  |
| Supply voltage:                              | 24VAC (+5% / -10%)<br>20 … 30VDC (any polarity)   |  |  |
| Power consumption: Max 5W                    |                                                   |  |  |
|                                              |                                                   |  |  |
| wo                                           | RKING CONDITIONS                                  |  |  |
| Working temperature:                         | -20 °C ÷ +50 °C                                   |  |  |
| Storage temperature:                         | -30 °C ÷ +70 °C                                   |  |  |
| Relative humidity during operation           | 5 90% without condensation                        |  |  |
|                                              |                                                   |  |  |
| MECHAN                                       | ICAL DIMENSIONS – CASE                            |  |  |
| Type of case:                                | For mounting in panels, PPO                       |  |  |
| Dimensions:                                  | 96mm x 48mm x 100mm                               |  |  |
| Dimensions of panel cut-out:                 | 92 <sup>+08</sup> mm x 45 <sup>+0.6</sup> mm      |  |  |
| Maximum panel thickness:                     | 5mm                                               |  |  |
| Weight:                                      | ca. 0.3kg                                         |  |  |

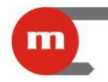

### Sensor range table:

| INPUT CATEGORY                     | RANGE             | ACCURACY   | CHARACTERISTIC |
|------------------------------------|-------------------|------------|----------------|
| Pt100 / Pt200 / Pt500 / Pt1000     | -200 to +850 °C   | +/-0.5 °C  | IEC751         |
| Pt100+ / Pt200+ / Pt500+ / Pt1000+ | -50 to +250 °C    | +/-0.3 °C  | IEC751         |
| J (Fe – CuNi)                      | -210 to +1,200 °C | +/-0.5 °C* | IEC584         |
| K (NiCr – Ni)                      | -270 to +1,370 °C | +/-0.5 °C* | IEC584         |
| T (Cu – CuNi)                      | -270 to +400 °C   | +/-0.5 °C* | IEC584         |
| E (NiCr – CuNi)                    | -270 to +1,000 °C | +/-0.5 °C* | IEC584         |
| N (NiCrSi – NiSi)                  | -270 to +1,300 °C | +/-0.5 °C* | IEC584         |
| B (Pt30Rh –Pt6Rh)                  | 0 to +1,820 °C    | +/-0.5 °C* | IEC584         |
| R (Pt13Rh – Pt)                    | -50 to +1,760 °C  | +/-0.5 °C* | IEC584         |
| S (Pt10Rh – Pt)                    | -50 to +1,760 °C  | +/-0.5 °C* | IEC584         |
| R                                  | 0 to 5,000Ω       | +/-0.1 %   | linear         |
| U                                  | -1 to +1V         | +/-0.5%    | linear         |
| 0/4-20mA                           | 0-20mA or 4-20mA  | +/-0.2%    | linear         |

\* Accuracy does not include cold junction temperature measurement error (+/- 2 °C)

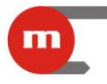

### 7 Equipment and Accessories

#### 7.1 Basic Components

| M-200 device                                                       | 1 pc |
|--------------------------------------------------------------------|------|
| <ul> <li>4-position terminal blocks</li> </ul>                     | 3 pc |
| 3-position terminal blocks                                         | 3 pc |
| 2-position terminal blocks                                         | 2 pc |
| Printed User's Manual                                              | 1 pc |
| • CD-ROM (manual in electronic version and M-200 PMU.exe software) | 1 pc |
| Warranty card                                                      | 1 pc |

#### 7.2 Accessories

- Service-type RS485 ↔ USB converter (no galvanic separation) <u>CONV485USB</u>.
- RS485 ↔ USB converter with galvanic separation <u>CONV485USB-I</u>.
- RS485  $\leftrightarrow$  Ethernet converter <u>CONV485E</u>.
- Breve supply transformer PSS 10VA 230/24VAC.
- Breve supply transformer PSS 30VA 230/24VAC.

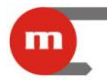

## 8 Entity Launching the Product on the EU Market

Entity launching the product on the European Union market:

Manufacturer: METRONIC Aparatura Kontrolno – Pomiarowa 31-261 Kraków, ul. Wybickiego 7 Phone No.: / Fax: 12 6326977, 12 6237599 www.metronic.pl

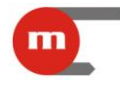

Notes: